## How do I order a lab on my iPad?

07/08/2024 7:33 pm EDT

In the DrChrono EHR app, you can order lab tests just as you would with the browser EHR.

To begin, navigate to a patient's chart and tap on their name. From the dropdown menu, select **Labs**.

| 3:56 PM Tue Jul 27                  |           |                                   |                                                            | <b>奈</b> 93% 🔲 |
|-------------------------------------|-----------|-----------------------------------|------------------------------------------------------------|----------------|
| Filters 07/27/21 <sub>v</sub>       | S         |                                   |                                                            | Q +            |
| Q. Search Appointment               |           | Jenny (Jen) Harris (              | Female   41   02/11/1980) 🗸                                | (j)            |
| 07/27/2021 Tue (2)                  |           | Patient This is a sample patient. | turn off sample patients go to the Account tab.<br>Actions |                |
| Michelle Harris<br>07/27 09:40AM    | Exam      | Patient Information               | R Send eRx                                                 | Start Visit    |
|                                     | Checked   | Patient History                   | 📞 Log Phone Call                                           |                |
| Jenny (Jen) Harris<br>07/27 12:15PM | (<br>Exam | Face Sheet                        | Scheck Insurance Eligibility                               |                |
| V                                   |           | 🚔 Timeline                        | O Take Clinical Photo                                      |                |
|                                     |           | Problems 4                        | 🚱 Upload Files                                             |                |
|                                     |           | Medications 5                     | Send Referral                                              |                |
|                                     |           | Allergies 4                       | ✓ Data Visualization                                       |                |
|                                     |           | ∐ Labs                            | Patient Education                                          |                |
|                                     |           | ↔ Vitals                          | App Directory                                              |                |
|                                     |           | Patient Flags                     |                                                            |                |
|                                     |           | Appointment List                  |                                                            | View All       |
|                                     |           | 🖧 Family History                  |                                                            |                |
|                                     |           | Growth Charts                     |                                                            | View All       |
|                                     |           | Patient Tasks 0                   |                                                            |                |
| ( Dashboard                         |           | Communication History             | juliane (M) Acco                                           | View All       |

## A list of your previously ordered labs will appear. To send a new lab test, tap on the (

)button in the upper right-hand corner of the page.

| Close  |      | Lal   | os            | + |
|--------|------|-------|---------------|---|
| Filter |      |       |               |   |
| Status | Docs | Tests | Date Modified |   |
|        |      |       |               |   |
|        |      |       |               |   |
|        |      |       |               |   |

A form will appear that allows you to fill out the details of your lab order. Here you will need to enter who to bill, the specimen collection date, any ICD-10 codes, notes, your office, and the lab to send to. On the requisition form,

the ordering provider will reflect the provider who is logged in. You can also select from your favorites.

| 3:58 PM Tue Jul 27    |                                 |                                                         |                           | <b>?</b> 93% 🔲 |
|-----------------------|---------------------------------|---------------------------------------------------------|---------------------------|----------------|
| Filters 07/27/21      | <i>д</i> .                      |                                                         |                           |                |
| O. Search Appointment | Close                           |                                                         | i⊒ Submit                 | t              |
| 07/27/2021 Tue (2)    | Who to Bill                     | Q Search Favorite Lab Ord                               | der                       | Ű              |
| Michelle Harri        | Patient                         | 12705: BMP and TSH<br>Bill to: Insurance Tests: Comp. N | Vetabolic Panel (14): TSH |                |
|                       | ICD-9 + ICD-10 codes            | 8383: BMP and TSH                                       |                           |                |
|                       | N39.0, M41.20, T78.49XA, Z00.00 | Bill to: Insurance Tests: Comp. N                       |                           |                |
| 07/27 12:15PM         | Note                            |                                                         |                           |                |
|                       |                                 |                                                         |                           |                |
|                       | Ordering Provider C             | Office                                                  | Account                   |                |
|                       | Brendan Wilberton               | Primary Office                                          | Sample Lab - sample       |                |
|                       | Edit                            |                                                         |                           | L              |
|                       | C                               |                                                         |                           |                |
|                       | 1 Name                          |                                                         | 0 Questions               | ;              |
|                       |                                 |                                                         |                           |                |
|                       |                                 |                                                         |                           |                |
|                       |                                 |                                                         |                           | Marca All      |
|                       |                                 |                                                         |                           | View All       |
|                       |                                 |                                                         |                           |                |
|                       |                                 |                                                         |                           |                |
|                       |                                 |                                                         |                           | View All       |
|                       |                                 |                                                         |                           | -              |
|                       |                                 |                                                         |                           |                |
| Dashbo                | ard dr EHR                      | Messages                                                | Tasks                     | Account        |

You can also select the lab on the bottom half of the form. Tap on this box to search for the test you would like to conduct. You may choose multiple tests by selecting the '+' button. To save a lab as a favorite tap the star (

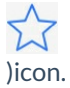

| iPad ᅙ            | 2:47 PM                                 |           | ∦ 30% 💶 ≁    |
|-------------------|-----------------------------------------|-----------|--------------|
| Close             | 004036 - Pregnancy Test, Urine          | Submit    | Q +          |
| Visit Pa          | 004593 - TSH Pregnancy                  | -<br>- ☆  | Vitals       |
| Patient Informati | 365500 - Inherited Thromb. of Pregnancy | +         | +            |
| Patient Infor     |                                         |           | odified      |
| Face Sheet        | 1 pregnancy 0                           | Questions | 016 05:2704  |
| Patient Flags     |                                         |           | 010 03.27 PM |
|                   |                                         |           |              |
| Health 30-D       |                                         |           |              |
| 5 C 1             | "pregnancy"                             |           |              |
| q w               | ertyui                                  | э         | p            |
| а                 | s d f g h j k                           | Ι         | return       |
| ☆ z               | x c v b n m !                           | ?         | Ŷ            |
| .?123             |                                         | .?1       | 23           |

After everything is filled out, select **Submit** to send your lab order. To verify that your lab was sent, you may select **Lab** from your patient chart to check that the lab you sent is now on that list.

| 3:53 PM Tue Jul 27   |                         |                  |                               |             |         | * 🗢 94% 💷   |
|----------------------|-------------------------|------------------|-------------------------------|-------------|---------|-------------|
| Filters 07/27/21     | ð.                      |                  |                               |             |         | Q +         |
| Q Search Appointment | Close                   |                  | ≔                             | Submit      |         | (j)         |
| 07/27/2021 Tue (2)   | Who to Bill             | Send to PSC      | Specimen Collection Date & Ti | me          | t tab.  |             |
| Michelle Harris      | Patient                 |                  | Jul 27 2021 3:52 PM E         | т           |         | Start Visit |
|                      | ICD-9 + ICD-10 codes    |                  |                               |             |         |             |
| Jenny (Jen) H        | N39.0, M41.20, T78.49XA | , Z00.00         |                               |             |         |             |
| 07/27 12:15PM        | Note                    |                  |                               |             |         |             |
|                      | Ordering Provider       | Office           | Account                       |             |         |             |
|                      | Brendan Wilberton       | Primary Office   | Sample Lab - sam              | nple        |         |             |
|                      | Edit                    |                  |                               | +           |         |             |
|                      |                         | Processing Lab   | Order                         |             |         |             |
|                      | 1 322000 - Comp. Meta   | oolic Panel (14) |                               | 1 Questions |         |             |
|                      |                         |                  |                               |             |         |             |
|                      | Y                       |                  |                               |             |         |             |
|                      | 2 004259 - TSH          |                  |                               | 0 Questions |         | View All    |
|                      |                         |                  |                               |             |         |             |
|                      |                         |                  |                               |             |         |             |
|                      |                         |                  |                               |             | _       |             |
|                      |                         |                  |                               |             |         | View All    |
|                      |                         |                  |                               |             |         | View All    |
| Dashbo               | pard dr EHR             | Messag           | ges 🚰 Tasks                   | (           | Account |             |